# Membuat Field Department (Kode dan Nama Prodi) model Dropdown

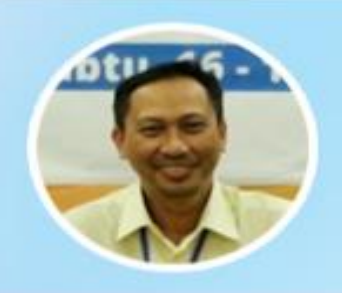

VINCENTIUS WIDYA ISWARA, SS., M.A.

Pembicara, Praktisi, dan Asesor Sertifikasi Perpustakaan

### 18 April 2020

## Klik Admin → Config tools → View Configuration

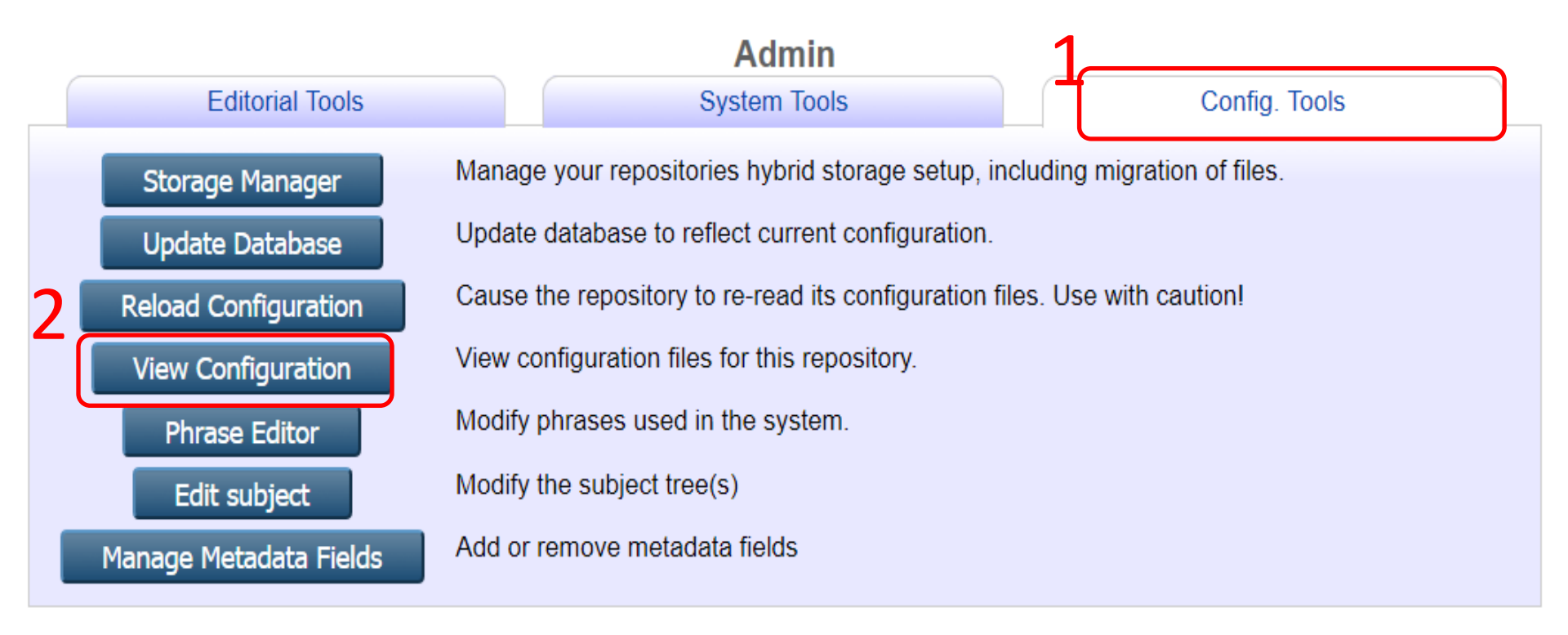

# Klik cfd.d eprint\_fields.pl

**View Configuration** 

/usr/share/eprints3/archives/repo/cfg issues.xml [ Delete ] subjects cfq.d 10 core.pl [Delete] 20 baseurls.pl [ Delete ] adminemail.pl [ Delete ] branding.pl [ Delete ] database.pl [ Delete ] datasets.pl [ Delete ] document fields.pl [ Delete ] document fields automatic.pl [ Delete ] document fields default.pl [ Delete ] document upload.pl [ Delete ] document validate.pl [ Delete ] dynamic template.pl [ Delete ] email.pl [ Delete ] epm.pl [Delete] eprint fields.pl [ Delete ] eprint fields automatic.pl [ Delete ] eprint fields default.pl [ Delete ] eprint locking.pl [Delete]

## Klik Edit config file → edit yang 'department' → Save changes

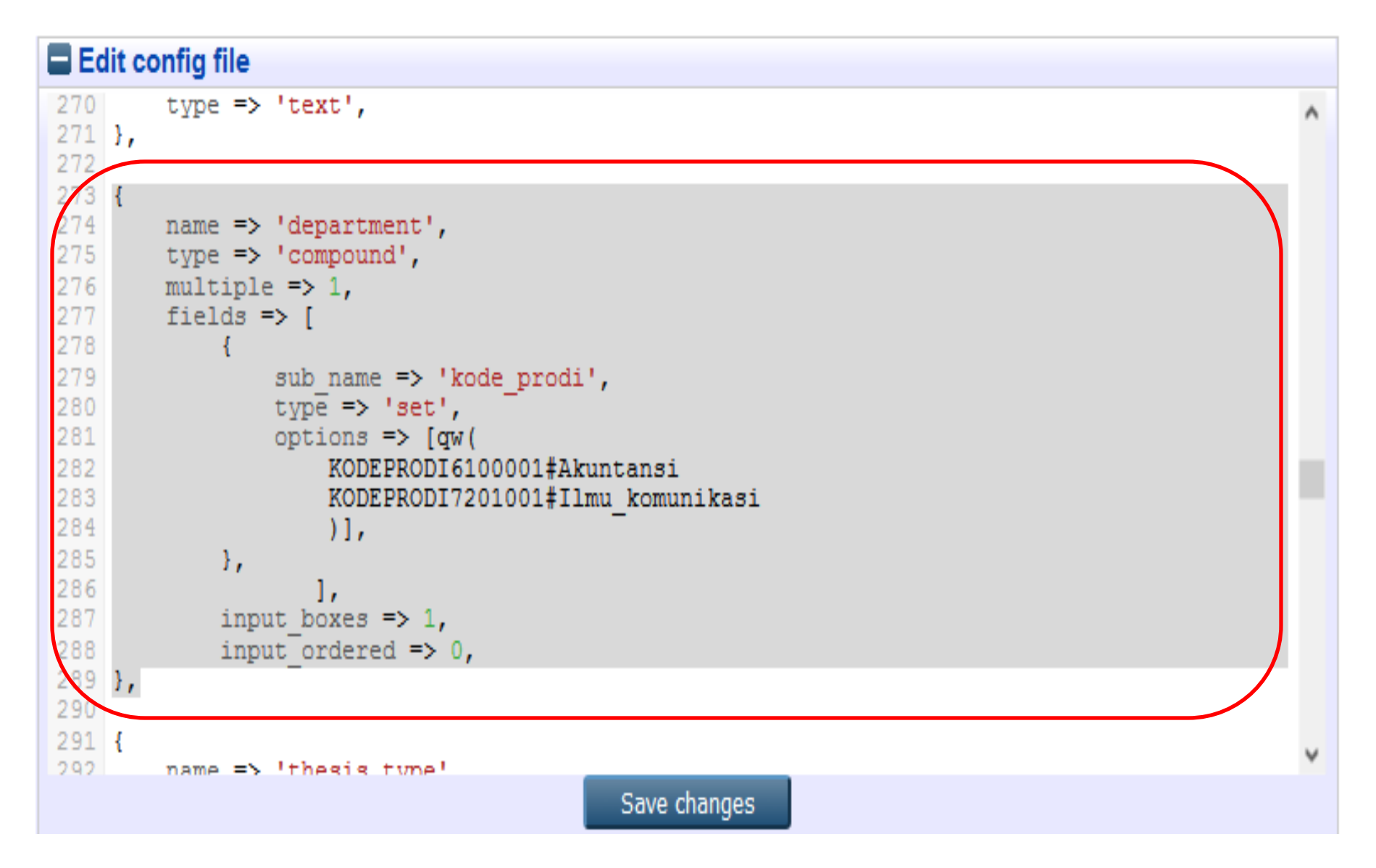

#### Perubahan agar tersimpan, Klik Config Tools → Update Database

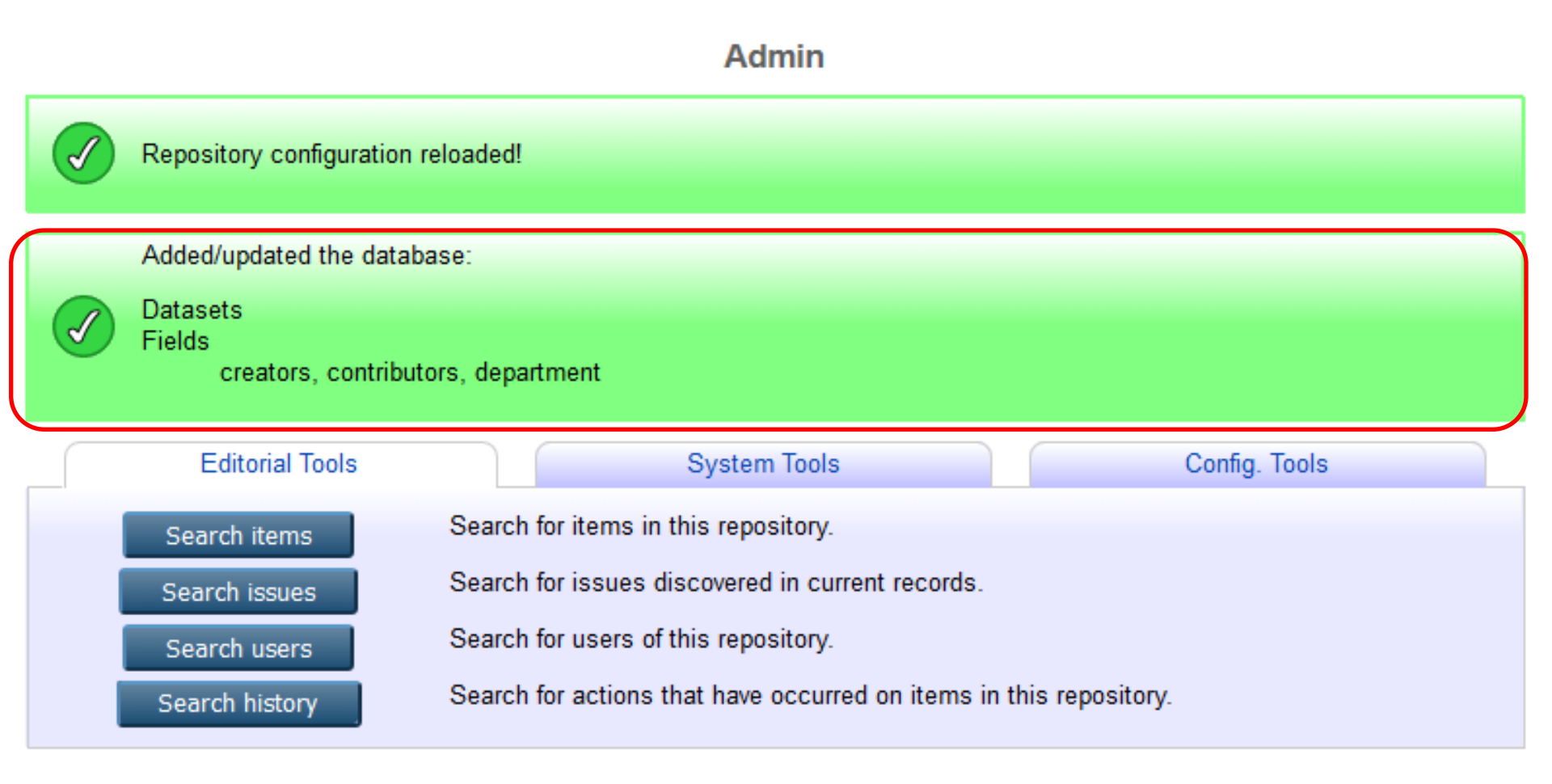

# Memastikan Penambahan Field untuk NIM, NIDN dan Kode Prodi

#### View Item: Tutorial 1

| Your item will no                                  | t appear on the public w                                                                         | ebsite until it has been chec<br>t appear in the repository                                                      | ked by the editer                                             | editor.                                          |
|----------------------------------------------------|--------------------------------------------------------------------------------------------------|----------------------------------------------------------------------------------------------------|---------------------------------------------------------------|--------------------------------------------------|
| Move                                               | to Repository Re                                                                                 | turn item (with notification)                                                                                    | Remove item (with notifi                                      | cation)                                          |
| Preview                                            | Details                                                                                          | Actions                                                                                                    | History                                                       | Issues                                           |
| Request deletion<br>Return to Work Ar<br>Edit item | ea Re ASCII (<br>ea Ed BibTeX<br>Dublin                                                          | Citation                                                                                                    | ser to make changes to it and                                 | d re-deposit it.                                 |
| Return item (with noti<br>Remove item (with no     | fication)<br>Re EP3 XI<br>0X EndNo<br>Lification)<br>Re HTML<br>nd JSON                          | Core<br>ML<br>ML with ries <del>canoe</del> dded<br>th<br><b>Son</b>                                             | ea and send an email to the<br>er, but send an email to the u | user who deposited it to ser who deposited it to |
| Move to Reposito<br>Reindex Item<br>Change Owner   | ry Mc METS<br>MODS<br>QL MPEG-<br>Multilli<br>OpenL<br>OpenL<br>RDF+N<br>RDF+X<br>RdF+X<br>Refer | -21 DIDL<br>ne CSV<br>ne CSV (Staff)<br>IRL ContextObject<br>IRL ContextObject in Span<br>I-Triples<br>I3<br>(ML | Export                                                        |                                                  |

```
divisions:
```

| 0:        | "sch_mat"                         |  |  |  |
|-----------|-----------------------------------|--|--|--|
| title:    | "Coba drop down untuk kode prodi" |  |  |  |
| eprintid: | 1                                 |  |  |  |
| abstract: | "Coba drop down untuk kode prodi" |  |  |  |

w department:

| ₩ 8 <mark>.</mark>         |                                               |  |  |
|----------------------------|-----------------------------------------------|--|--|
| kode_prodi:                | "KODEPRODI6100001#Akuntansi"                  |  |  |
| uri:                       | "http://repository.latihan.ac.id/id/eprint/1" |  |  |
| full_text_status:          | "none"                                        |  |  |
| ispublished:               | "unpub"                                       |  |  |
| eprint_status:             | "inbox"                                       |  |  |
| type:                      | "thesis"                                      |  |  |
| thesis_type:               | "diploma"                                     |  |  |
| thesis_name:               | "mphil"                                       |  |  |
| userid:                    | 1                                             |  |  |
| institution:               | "FPPTI jatim"                                 |  |  |
| lastmod:                   | "2020-04-18 07:32:50"                         |  |  |
| status_changed:            | "2020-04-18 05:41:13"                         |  |  |
| <pre>v creators:</pre>     |                                               |  |  |
| - 0:                       |                                               |  |  |
| T name:                    |                                               |  |  |
| family:                    | "Iswara"                                      |  |  |
| given:                     | "Vincentius Widya"                            |  |  |
| honourific:                | null                                          |  |  |
| lineage:                   | null                                          |  |  |
| nim:                       | "NIM3203020101"                               |  |  |
| date_type:                 | "published"                                   |  |  |
| metadata_visibility:       | "show"                                        |  |  |
| dir:                       | "disk0/00/00/01"                              |  |  |
| date:                      | 2020                                          |  |  |
| nev_number:                | 4                                             |  |  |
| <pre>v contributors:</pre> |                                               |  |  |
| - 0:                       |                                               |  |  |
| nidn:                      | "NIDN07102030101"                             |  |  |
| type:                      | "http://www.loc.gov/loc.terms/relators/THS"   |  |  |
| ▼ name:                    |                                               |  |  |
| family:                    | "Sujanto"                                     |  |  |
| given:                     | "Raharjo"                                     |  |  |
| honourific:                | null                                          |  |  |
| lineage:                   | null                                          |  |  |

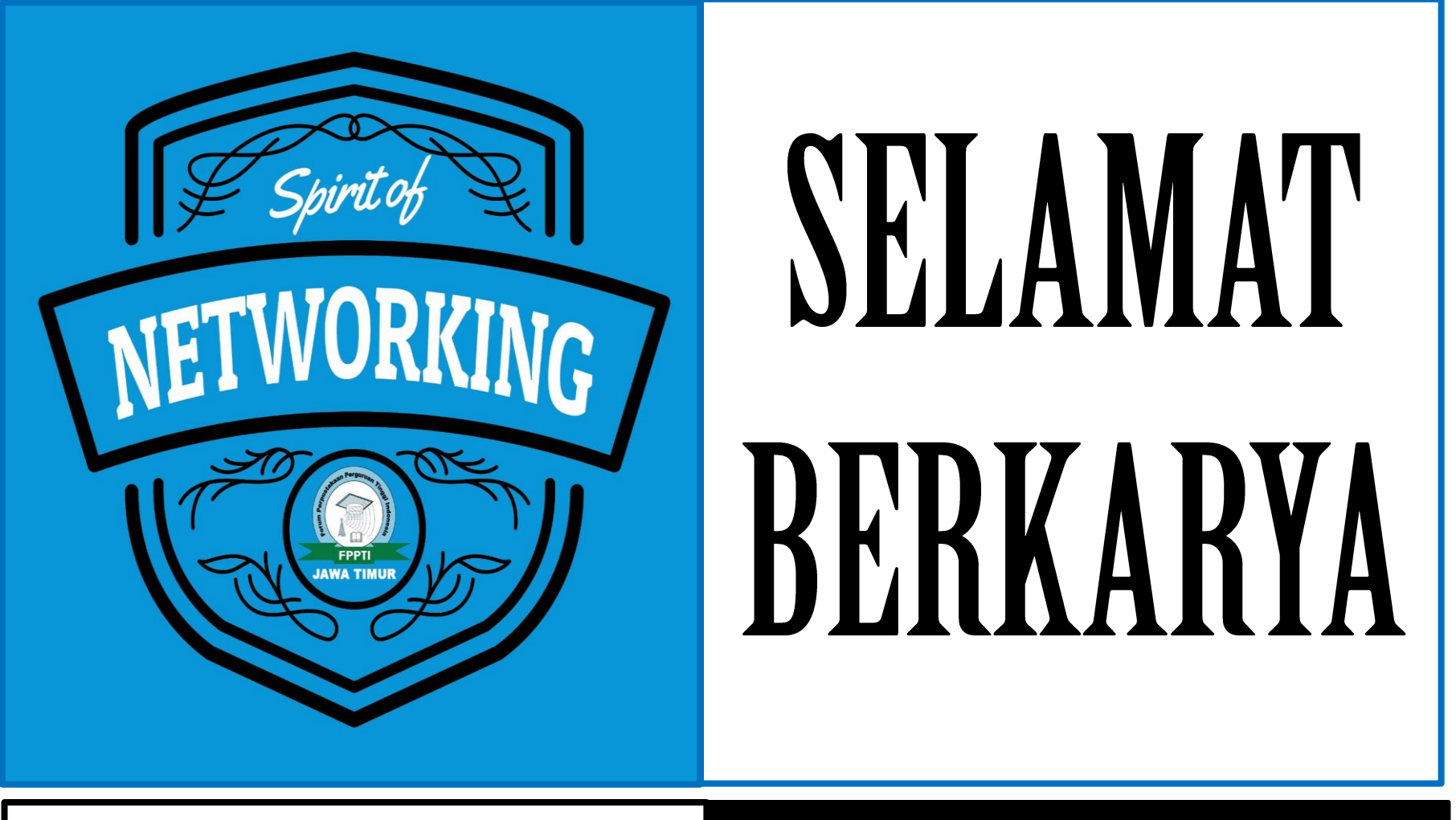

Email: vincentius@ukwms.ac.id

HP/WA 08175016395